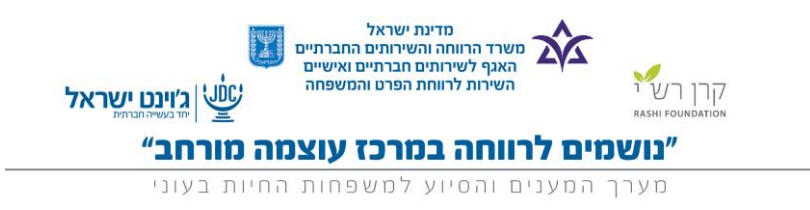

# מרכז עוצמה מורחב

# מדריך למשתמש

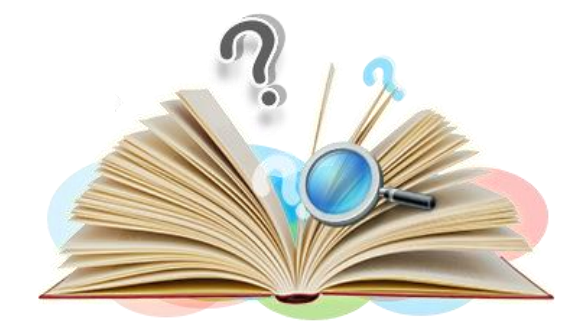

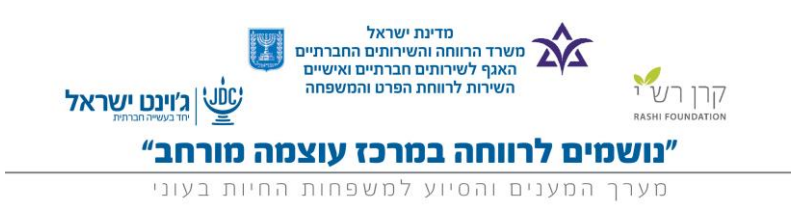

לפני שמתחילים,

ברצוני להודות למרכז "עוצמה באר שבע" על תרומת החומרים והזמן שהוקדש למען למידה והעשרת הידע לגבי מרכזי עוצמה.

המון תודה 😳

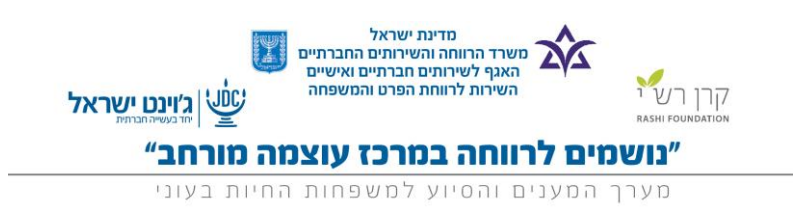

#### מרכזי עוצמה

#### מיפוי רשותי:

כחלק מעבודת מרכזי עוצמה ברשות מתבצע מיפוי רשותי של תוכניות ואנשי מקצוע הקיימים ברשויות. מיפוי זה הוא מעין "אלפון" היכול לעזור לצוות התוכנית להשתמש בשירותים השונים הקיימים ברשות כגון: מרכזי תעסוקה, שירותים קורסים וכדומה.

לדוגמא: בכדי להוסיף אנשי מקצוע השייכים לרשות או תוכניות השייכות לרשות לחצו על טאב רשויות >שירות חדש> בחירת סוג הרשומה אותה תרצו להקים,

- 1. איש מקצוע
- 2. תוכנית יישובית

לדוגמא איש מקצוע חדש:

|            |      |                    | בחירת סוג רשומת שירות   |
|------------|------|--------------------|-------------------------|
|            | •    | איש מקצוע          | סוג רשומה של רשומה חדשה |
|            |      | איש מקצוע          |                         |
|            | ספים | תוכניות ומענים נוס |                         |
| המשך ביטול |      |                    |                         |
|            |      |                    |                         |

חשוב למלא את מירב הפרטים על התוכניות ואנשי המקצוע בכדי שנוכל להפיק את המקסימום מהאינפורמציה המשותפת.

| עזרה עבור י |                                |                      | עיינת שירות<br>שירות חדש                                                                                           |
|-------------|--------------------------------|----------------------|----------------------------------------------------------------------------------------------------|
|             |                                | שמור שמור וחדש ביטול | עריכת שירות                                                                                                    |
| מניה 🔄 🖌    | כתובת<br>עיר<br>(יאור השירות - | ▼×77-                | שם המוצר/שירות/איש מקצוע/קבצרה<br>מפקיד<br>תחומי התמחות                                                            |
|             |                                |                      | שירות ברמה המחזית 😳<br>שירות ברמה הרשותית 😳<br>שירות ברמה הארבית<br>מספר סלפון<br>סלפון עיד<br>כתובת דואר אלקטרוני |
|             |                                | שמור שמור וחדש ביטול |                                                                                                    |

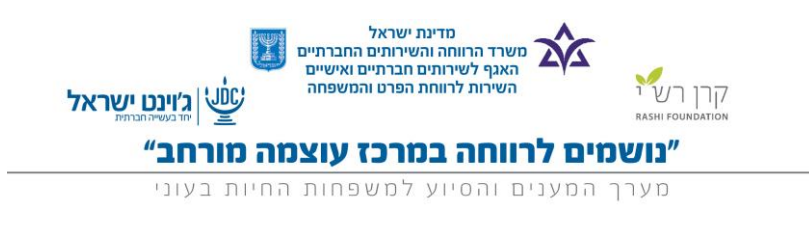

# תהליך עבודה - לקוחות המשתתפים במרכז עוצמה

- .1. בדיקה ראשונית האם הפונה נמצא במערכת ע"י הקלדת ת.ז של הפונה.
- ת.ז של הפונה נמצאה בחיפוש (עברו לשלב 4), בנוסף בדקו אם החלק של מרכז עוצמה מלא.
- 3. ת.ז של הפונה **לא** נמצאה בחיפוש, עליכם לפתוח בן משפחה חדש ולמלא את הפרטים .3 על הפונה. ולמלא את החלק של מרכז עוצמה.
  - 4. ראשית מצאו את כל הפונים אשר שייכים לקבוצה הספציפית.
  - 5. פתיחת קבוצת מרכז עוצמה חדשה מלאו את הפרטים הרלוונטים עבור הקבוצה.
  - שיוך הפונים לקבוצה בחירת כל קבוצת הפונים מתוך רשימה. עליכם לבחור בפעם
    הראשונה את הפונים אחד אחד ולאחר מכן התהליך יתבצע אוטומטית.
    - 7. יצירת מפגש חדש- מילוי כל הפרטים הרלוונטים. בסיום מילוי הפרטים לחיצה על כפתור>צור מפגש.
  - אחר יצירת המפגש תפתח רשימה של חברי הקבוצה ועליכם לסמן מי נכח במפגש. ומי לא נכח במפגש.
    - 9. לחיצה על >שמור נוכחות.

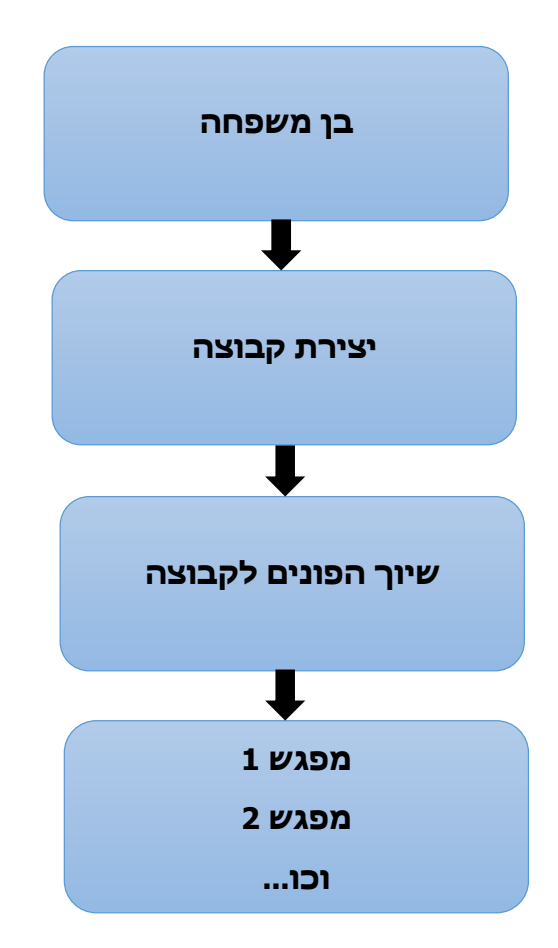

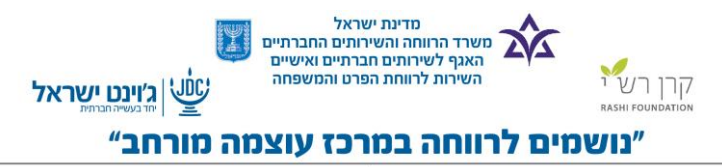

מערך המענים והסיוע למשפחות החיות בעוני

### מרכז עוצמה (מראה כללי)

|                                                          |                                           |                       |                      | בני המשפחה רשויות דוחות 🕂                  | בית תיקי משפחה / מרכזי עוצמה         |
|----------------------------------------------------------|-------------------------------------------|-----------------------|----------------------|--------------------------------------------|--------------------------------------|
| 🧿 התאמה אישית של דף   תצגה מתנת להדפסה   עזרה עבור דף זה |                                           |                       |                      | מרכז עוצמה                                 | יצירת חדש<br>פיצור דרר               |
|                                                          |                                           |                       |                      |                                            |                                      |
|                                                          |                                           |                       | 0                    | הצג הזנה לחץ כדי להוסיף משאים              | לוח שנה 🗾                            |
|                                                          |                                           |                       | שית                  | א חזרה לרשימה: הגדרות אובייקטים מותאמים אי |                                      |
|                                                          | וות [0]   בני המשפחה [1]   קבוצות [0]     | <u>nun</u>            |                      |                                            | פריטים אחרונים                       |
|                                                          |                                           | עריכה                 |                      | פירוט תיק משפחה / מרכז עוצמה               | מרכז עוצמה נתניה 🍑                   |
|                                                          |                                           |                       |                      | New Section                                | 15 00000 #                           |
| https://rashifoundation.wufoo.com/forms/r13tv            | נוופס משוב למנחה מבכז עוצמה 🖗             |                       | מככז שעמה נתניה      | שם המשפחה או שם מרכז עוצמה                 | אדי אריטל - עוצמה 15                 |
| ntps.// ashioundation.wuroc.com/orms1100                 | עו"ס עוצמה 🔇                              |                       | מרכז                 | מחוד                                       | 15 תעסוקה 15                         |
| דני קוקוש                                                | מלווה עוצמה (                             |                       | נתניה                | עיר                                        |                                      |
|                                                          | עו"ס קהילה ומיצוי זכויות 🜔                |                       |                      |                                            |                                      |
|                                                          |                                           |                       |                      |                                            | <u>דר ארוול</u>                      |
|                                                          |                                           |                       | נ ומרכז עוצמה - בלבד | תקציב מרכז עוצמה - באחריות הרשור 👻         | <u>1011101</u>                       |
|                                                          | 🥝 פעילות תעסוקה - תקציב                   |                       |                      | 🖉 שירותים תומכי תעסוקה - תקציב             | <u><u></u> <u>Intrin</u></u>         |
|                                                          | 🕘 פעילות תעסוקתית - ביצוע                 |                       |                      | 🖉 שירותים תומכי תעסוקה - ביצוע             | <u>משפחת אביסד - 200 משפחת אביסד</u> |
|                                                          |                                           |                       |                      |                                            |                                      |
|                                                          | 🖉 עובד מיצוי זכויות וקהילה 0.5 משרה-תקציב |                       |                      | פעילות קהילתיות - תקציב 🔇                  |                                      |
|                                                          | 🕖 עובד מיצוי זכויות וקהילה 0.5 משרה-ביצוע |                       |                      | 🕖 פעילות קהילתית - ביצוע                   |                                      |
|                                                          |                                           |                       |                      |                                            |                                      |
|                                                          | 🖉 הצטיידות, אחזקה שוטפת ומנהלה - תקציב    |                       |                      | הנחייה יישובית - תקציב 🔇                   |                                      |
|                                                          | 🕢 הצטיידות, אחזקה שוטפת ומנהלה - ביצוע    |                       |                      | 🤉 הנחייה יישובית - ביצוע                   |                                      |
|                                                          |                                           |                       |                      |                                            |                                      |
|                                                          |                                           |                       |                      | שכירות - תקציב 🦉                           |                                      |
|                                                          |                                           |                       |                      | שכירות - ביצוע 🦉                           |                                      |
|                                                          | שם מנוא נספים ברשות 🗧                     |                       |                      |                                            |                                      |
|                                                          | מייל מנהל בספים ברשות 🖸                   |                       | 0.00                 | סה"ב ביצוע                                 |                                      |
|                                                          |                                           |                       | 0.00                 | סה"כ תקציב                                 |                                      |
|                                                          |                                           |                       | 0.00                 | סה"כ יתרה                                  |                                      |
|                                                          |                                           |                       |                      |                                            |                                      |
|                                                          |                                           |                       |                      | עוכנית עבודה מרכזי עוצמה<br>משבע אב        |                                      |
|                                                          |                                           |                       |                      |                                            |                                      |
|                                                          |                                           | עריכה                 |                      |                                            | ∕                                    |
| רשומות עזרה עבור 🕐                                       |                                           | תוכנית עבודה חדשה     |                      | רשומות 🍝                                   | ועירת ושור לדרואר                    |
|                                                          |                                           |                       |                      |                                            | 121211 0.11 1.2.                     |
|                                                          |                                           |                       |                      | אין רשומות להציג                           |                                      |
|                                                          |                                           |                       |                      | _                                          | 7                                    |
| 2 בני המשפחה עזרה עבור                                   |                                           | בן משפחה חדש          |                      | 👔 בני המשפחה                               |                                      |
| טלפוו                                                    | דואר אלקטרוני                             | תואר                  |                      | מעולה שם איש קשר                           | יצירת בני משפחה                      |
| 1                                                        | a rop or set.                             |                       |                      | עריכה יגאל טראץ                            | \                                    |
|                                                          |                                           |                       |                      | 110101101 (15.10                           | N                                    |
| 2                                                        |                                           |                       |                      | uu                                         | 1                                    |
| קבוצת עזרה עבור 🐨                                        |                                           | קבוצת מרכז עוצמה חדשה |                      | קבוצות 🏭                                   | /                                    |
|                                                          |                                           |                       |                      |                                            | יצירת קבוצה                          |
|                                                          |                                           |                       |                      | •                                          | \                                    |

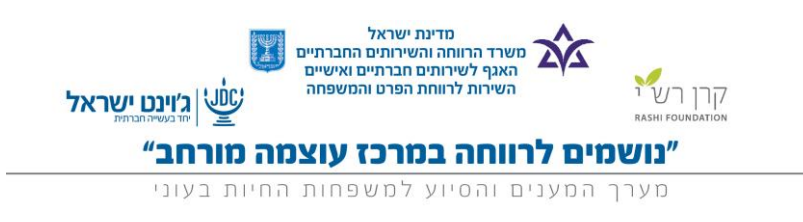

פתיחת קבוצה חדשה – הקבוצה החדשה לדוגמא תקרא "להתלבש בהצלחה"

סוג הקבוצה: תעסוקה.

מילוי של כל פרטי המנחה.

|                   |              |             | +                    | ה רשויות דוחות                | בני המשפחה            | בית תיקי משפחה / מרכזי עוצמה                      |
|-------------------|--------------|-------------|----------------------|-------------------------------|-----------------------|---------------------------------------------------|
| 😢 עזרה עבור דף זה |              |             |                      | <sup>ת שירות</sup><br>רות חדש | <sup>עריט</sup> 🏭 שיו | יציות חדש                                         |
|                   |              |             |                      |                               |                       | קיצור דרך                                         |
|                   |              |             | שמור שמור וחדש ביטול | שירות                         | עריכת ש               | לוח שנה 🔳                                         |
|                   | [01/11/2015] | תאריך סיום  |                      | צר\שירות\איש מקצוע\קבוצה      | שם המוז               |                                                   |
|                   |              |             | ללא▼                 | סוג קבוצה                     |                       | פריטים אחרונים                                    |
|                   |              |             | [01/11/2015]         | תאריך התחלה                   |                       | מרכז עוצמה נתניה 🏺                                |
|                   |              |             |                      |                               |                       | אדי אביטל 🧸                                       |
| = שדה חובה        |              |             |                      | נחים                          | פרטי מנ               | עוצמה <u>15</u> 🏙                                 |
|                   |              | טלפון מנחה  |                      | שם מנחה                       |                       | אדי אביטל - עוצמה <u>15</u>                       |
|                   |              |             |                      | אימייל מנחה                   |                       | <u>תעסוקה 15</u><br>געול מכוער בעסוקה 15          |
|                   |              | טלפוו מנתה  |                      | שם מנתה נוספ                  |                       | <u>אאי טואין - ונעטוקוו כו (</u><br>וג ינאל ווראי |
|                   |              | initia poro |                      | Join man do                   |                       | ן <u>ג</u> דנה אביטל                              |
|                   |              |             |                      |                               | מטרות                 | נתניה 📶                                           |
|                   |              |             |                      | מיאור השירות 📀                |                       | <u>משפחת אביטל - 028507200</u>                    |
|                   |              |             |                      |                               |                       |                                                   |
|                   |              |             |                      |                               |                       | arran ha 🗖                                        |
|                   |              | ~           |                      |                               |                       | 11111 VO 🕁                                        |
|                   |              |             | קבוצה (מרכז עוצמה)   | סוג רשומה                     |                       |                                                   |
|                   |              |             | שמור שמור וחדש ביטול |                               |                       |                                                   |
|                   |              |             |                      |                               | •                     |                                                   |
|                   |              |             |                      |                               |                       |                                                   |

שיוך בן משפחה לקבוצה – לחיצה על כפתור "שיוך בן משפחה לקבוצה" אנו נשייך את כל המשתתפים שיוך בן משפחה לקבוצה "להתלבש בהצלחה".

|                                                            |                                                          |        | +           | דוחות     | רשויות     | בני המשפחה   | בית תיקי משפחה / מרכזי עוצמה      |
|------------------------------------------------------------|----------------------------------------------------------|--------|-------------|-----------|------------|--------------|-----------------------------------|
| 🥹 התאמה אישית של דף   תצוגה מיתנת להדפסה   עזרה עבור דף זה |                                                          |        |             |           |            | שירות 🔐 יי   | יצירת חדש                         |
|                                                            |                                                          |        |             |           |            | הצג הזנה-    | קיצור דרך                         |
| 22 [0]                                                     | <u>רשומות (0)   טנחות במפגש (0)   הערות וקבצים מצורפ</u> | את     | מותאמים איע | אובייקטים | ה: הגדרות  | א חזרה לרשימ | לוח שנה 🔳                         |
|                                                            | ערינה שכפול מפגש חדש                                     |        |             |           | ות         | פירוט שיר    | פריטים אחרונים                    |
| תאריך סיום                                                 |                                                          | -      | וע/קבוצה    | איש מקצו/ | זוצר\שירות | שם הנ        | 1 👑                               |
|                                                            |                                                          | תעסוקה | וג קבוצה    | 0         |            |              | מרכז עוצמה נתניה 💐                |
|                                                            |                                                          |        | ן התחלה     | תארין     |            |              | אדי אביט <u>ר</u><br>15 אדי אביטר |
|                                                            |                                                          |        |             |           | ים         | פרטי מנח 🔻   | אדי אביטל - עוצמה 15 💑            |
| טלפון מנחה                                                 |                                                          |        | שם מנחה     | ,         |            |              | תעסוקה 15 🎬                       |
|                                                            |                                                          |        | ייל מנחה    | אימ       |            |              | יגאל טראץ - תעסוקה 15 🧑           |
| טלפון מנחה                                                 |                                                          |        | נחה נוסף    | שם מו     |            |              | יגאל טראץ 🧃                       |
|                                                            |                                                          |        |             |           |            |              | דנה אביטל 🤰                       |
|                                                            |                                                          |        |             |           |            |              | 📠 נתניה                           |
|                                                            | ערינה שכפול מפגש חדש                                     |        |             |           |            |              |                                   |
| רשומות עזרה עבור 🛞                                         | שיוך בן משפחה לקבוצה                                     |        |             |           | л          | רשומו 🔬      | סל מחזור 🔯                        |
|                                                            |                                                          |        |             |           | הציג       | אין רשומות ק |                                   |
|                                                            |                                                          |        |             |           |            | -            |                                   |
| מכחות במפגש עזרה עבור 🕐                                    |                                                          |        |             |           | נ במפגש    | נוכחור 😈     |                                   |
|                                                            |                                                          |        |             |           | הציג       | אין רשומות ז |                                   |
|                                                            |                                                          |        |             |           |            |              |                                   |
| 🕐 הערות וקבצים מצרפים עזרה עבור                            | הערה חדשה צירוף קובץ                                     |        |             | פים       | צים מצור   | הערות וקב    |                                   |
|                                                            |                                                          |        |             |           | הציג       | אין רשומות ל |                                   |
| אחזר לפעלה                                                 | תמיד הצג לי פחות ▲ / ▼יותר בכל רשימה קשורה               |        |             |           |            | ł            |                                   |

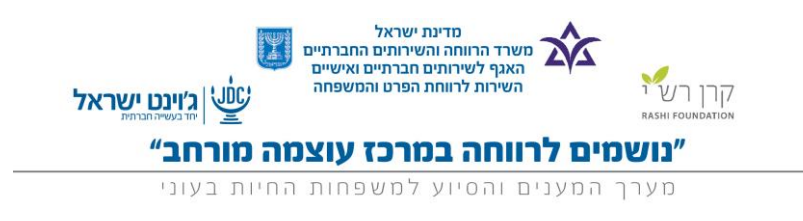

## בחירת בן המשפחה מתוך רשימה ולחיצה על שמירה.

| דני קוקוש <b>א</b> עזרה והדרכה מר <mark>כז עוצמה א</mark> | חיפוש                                                                                                    | פוש                        | חה" החיות בעוני   | <b>נושמים לרווו</b><br>מערך המענים והסיוע למשפחות                                         |
|-----------------------------------------------------------|----------------------------------------------------------------------------------------------------|----------------------------|-------------------|-------------------------------------------------------------------------------------------|
|                                                           |                                                                                                    | + דוחות                    | בני המשפחה רשויות | בית תיקי משפחה / מרכזי עוצמה                                                              |
| 😡 עזרה עבור דף זה                                         |                                                                                                    | דשה                        | ערינת רשומה 👔     | יציות חדש                                                                                 |
|                                                           | שמור שמור וחדש ביטול                                                                                           |                            | עריכת רשומה       | קיצור דרך<br>אות שנה 🔳                                                                    |
|                                                           | اہم 2015 🛁 🖄                                                                                                   | שם איש קשר<br>שם קבוצה תעס |                   | פריטים אחרונים<br>שווי -                                                                  |
| = שדה חובה                                                |                                                                                                    |                            | לשימוש פנימי      | 🚥 –<br>ארכז עוצמה נתניה 🍑                                                                 |
|                                                           | ווש פנימי בלבד<br>שמור שמור וחדש ביטול                                                                         | Object Name                |                   | אדי אביטל אדי ביטל<br>אנעזעמה 15<br>אדי אביטל - עוצמה 15<br>אנעסוקה 15                    |
|                                                           |                                                                                                    |                            |                   | אל טראץ - תעסוקה <u>15</u><br>אל טראץ - תעסוקה <u>15</u><br>אל <u>דנה אביטל</u><br>גנתניה |
|                                                           |                                                                                                    |                            | 8                 | סל מחזור 👿                                                                                |
| <u>באי שימוש</u>   תאימות 5 <u>08</u>                     | Copyright © 2000-2015 salesforce.com, inc . כל הזכויות שמורות.   <u>הצהרת פרטיות</u>   <u>הצהרת אבטחה   תב</u> |                            |                   |                                                                                           |

\*\*\*בכדי לחזור אחורה עליכם ללחוץ על שם הקבוצה.

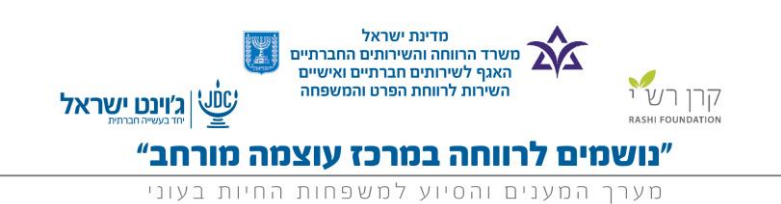

יצירת מפגש חדש – המפגש החדש הוא סדרת המפגשים של הסדנא למשל: מפגש 1 – בנושא בניית קו"ח

מפגש 2 – איך מתנהלים בראיון עבודה

מפגש 3- איך מתלבשים לראיון עבודה.

|                                                          |                        |                                            | וה רשויות דוחות 🕂                     | <mark>בית</mark> תיקי משפחה / מרכזי עוצמה בני המשפח                                                                                                    |
|----------------------------------------------------------|------------------------|--------------------------------------------|---------------------------------------|----------------------------------------------------------------------------------------------------|
| 🕑 התאמה אישית של דף   תצגה מתנת להדפסה   עזרה עבור דף זה |                        |                                            | ירות                                  | יצירת חדש 🔻                                                                                                    |
|                                                          |                        |                                            | זזנה                                  | קיצור דרך                                                                                                    |
|                                                          | הערת וקבצים משרפים [0] | <u>רשומות [1]</u>   <u>סנחות במפגש [0]</u> | רשימה: הגדרות אובייקטים מותאמים אישית | א חזרה ל Kin שנה                                                                                                    |
|                                                          |                        | עריכה שכפול מפגש חדש                       | שירות                                 | פריטים אחרונים                                                                                                    |
|                                                          | תאריך סיום             |                                            | ים המוצר\שירות\איש מקצוע\קבוצה        | v : 🗰                                                                                                    |
|                                                          |                        | וקה                                        | סוג קבוצה תעס                         | <u>יגאל טראץ - "</u>                                                                                                    |
|                                                          |                        |                                            | תאריך התחלה                           | מרכז עוצמה נתניה 💗<br>אדו ארומל                                                                                                    |
|                                                          |                        |                                            | מנחים                                 | עוצמה 15 👻                                                                                                    |
|                                                          | טלפון מנחה             |                                            | שם מנחה                               | אדי אביטל - עוצמה 15                                                                                                    |
|                                                          |                        |                                            | אימייל מנחה                           | עטוקה 15 🗰                                                                                                    |
|                                                          | טלפון מנחה             |                                            | שם מנחה נוסף                          | יגאל טראץ - תעסוקה 15                                                                                                    |
|                                                          |                        | עריכה שכפו מפגש חדש                        | ת                                     | ןגן יגאל טראצ<br>דנה אביטל אניטרו ער אייטל ער אביטל גערו ער אייטל פון ער אייטל גערו אייטל גערו אייט אייט אייט אייט אייט אייט איי<br>ער אייט אייט אייט אייט אייט אייט אייט איי |
| רשומות עזרה עבור 🕐                                       |                        | שיוך בן משפחה לקבוצה                       | שומות                                 | סל מחזור 👩 ת                                                                                                    |
| סוג רשומה                                                | תאריך המפגש            | נושא המפגש                                 | ולה Object Name                       | פע                                                                                                    |
| שיוך לקבוצה                                              |                        |                                            | עריכה <u>יגאל טראץ - "</u>            |                                                                                                    |
| סכחות במפגש עזרה עבור 🕐                                  |                        |                                            | נחות במפגש                            | <b>()</b>                                                                                                    |
|                                                          |                        |                                            | מות להציג                             | אין רשונ                                                                                                    |
| 🕐 הערות וקבצים מצורפים עזרה עבור                         |                        | הערה חדשה צירוף קובץ                       | וקבצים מצורפים                        | הערות                                                                                                    |
|                                                          |                        |                                            | מות להציג                             | אין רשונ                                                                                                    |
| חזור למעלה.                                              | שימה קשורה             | תמיד הצג לי פחות 🔺 / 🔻 יותר בכל ו          |                                       | 8                                                                                                    |

|   |                                    | צור מפגש       |                                    |
|---|------------------------------------|----------------|------------------------------------|
|   |                                    |                | על המפגש ▼                         |
|   | נושא המפגש                         |                | Object Name                        |
|   | הערות                              | [ 01/11/2015 ] | תאריך המפגש                        |
|   |                                    | · /            |                                    |
|   |                                    |                |                                    |
|   | שם המנחה                           |                | הערות נוספות                       |
|   |                                    | ×              |                                    |
|   |                                    | תעסוקה 15      | שם קבוצה                           |
|   |                                    |                |                                    |
|   |                                    |                | א מטרות המפגש 🔻                    |
|   | הערות                              |                | מטרת המפגש                         |
| 8 |                                    |                |                                    |
|   |                                    |                |                                    |
|   |                                    |                | עם מרכזים דושאים פורכזים ▼         |
|   | עקרונות ותובנות מהמפגש             |                | הנושא                              |
|   |                                    |                |                                    |
|   |                                    |                |                                    |
|   | נושאים שנשארו פתוחים וישידטפין בהם |                | הערכה על מידון השגון מסדות מהפגישה |
| 8 |                                    | ×              |                                    |
|   |                                    |                | האמירות המרכזיות                   |
|   |                                    |                |                                    |
|   |                                    |                |                                    |
|   |                                    |                | תוכנית משותפת למפגש הבא ▼          |
|   |                                    |                | תוכניות משותפות למפגש הבא          |
|   |                                    | ×              |                                    |
|   |                                    |                |                                    |
|   |                                    | צור מפגש       |                                    |
|   |                                    |                |                                    |

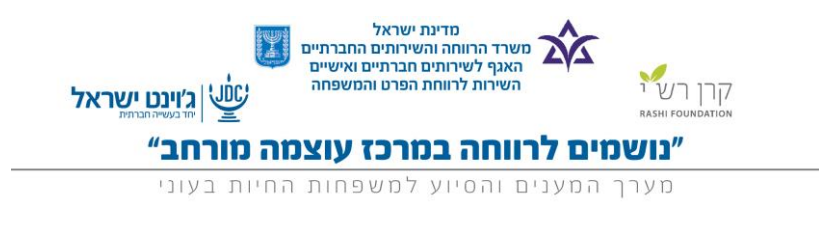

לפניכם תפתח רשימה של כל האנשים ששויכו לקבוצה, עליכם לסמן ב- V האם הפונה נכח, אם הפונה לא נכח עליכם להוריד את סימן ה- V . ובסיום ללחוץ על שמור נוכחות.

|                     | שמור נוכחות |  |
|---------------------|-------------|--|
| קורות חיים נוכחות 🔻 |             |  |
| האם נוכח            | איש קשר     |  |
|                     | יגאל טראץ   |  |
|                     |             |  |
|                     | שמור נוכחות |  |

תכניות עבודה – ירשמו כל תוכניות העבודה עבור מרכז עוצמה.

|                       | ערינת רשומה<br>רשומה חדשה           |
|-----------------------|-------------------------------------|
| שמור וחדש ביטול       | עריכת רשומה                         |
| לשימוש פנימי בלבד<br> | Object Name<br>תחום<br>מטרות        |
|                       | יעדים                               |
| [10/11/2015]          | מדדי הצלחה<br>מדרי הצלחה 🕢          |
|                       | אחראי1<br>אחראי2                    |
|                       | שותפים<br>שוכלוסיית יעד             |
| מרכז עוצמה באר - שבע  | משאבים<br>תוכנית עבודה - מרכז עוצמה |
| שמור שמור וחדש ביטול  |                                     |